## **VigorAP 700 Quick Start Guide**

Version: 1.1, Date: 13/01/2011

## Installing Your VigorAP 700

## Package Content

- VigorAP 700
- Quick Start Guide
- CD
- Antenna
- Power Adapter

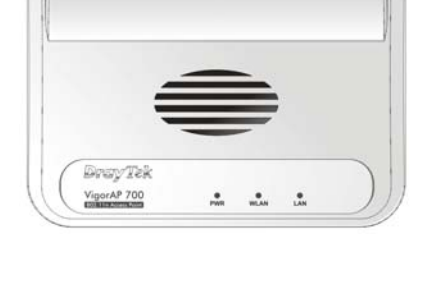

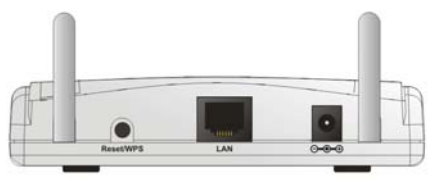

| LED       | Status   | Explanation                                                                                                    |
|-----------|----------|----------------------------------------------------------------------------------------------------|
| PWR       | On       | The device is powered on.                                                                                                    |
|           | Off      | The device is powered off.                                                                                                    |
| WLAN      | On       | WPS mode is enabled.                                                                                                    |
|           | Blinking | Data is transmitting (sending/receiving).                                                                                                    |
| LAN       | On       | LAN is connected                                                                                                    |
|           | Off      | LAN is disconnected.                                                                                                    |
|           | Blinking | Data is transmitting (sending/receiving).                                                                                                    |
| Interface |          | Description                                                                                                    |
| Reset/WPS |          |                                                                                                    |
| Reset/WI  | PS       | Restore the default settings.                                                                                                    |
| Reset/WI  | PS       | Restore the default settings.<br>Usage: Turn on the VigorAP 700. Press the                                                                                                    |
| Reset/WI  | PS       | Restore the default settings.<br>Usage: Turn on the VigorAP 700. Press the<br>button and keep for more than 10 seconds.                                                                                                    |
| Reset/WI  | PS       | Restore the default settings.<br>Usage: Turn on the VigorAP 700. Press the<br>button and keep for more than 10 seconds.<br>Then the AP will restart with the factory                                                                                                    |
| Reset/WI  | PS       | Restore the default settings.<br>Usage: Turn on the VigorAP 700. Press the<br>button and keep for more than 10 seconds.<br>Then the AP will restart with the factory<br>default configuration.                                                                                                    |
| Reset/WI  | 2S       | Restore the default settings.<br>Usage: Turn on the VigorAP 700. Press the<br>button and keep for more than 10 seconds.<br>Then the AP will restart with the factory<br>default configuration.<br>Press the button and keep it less than 5                                                                                              |
| Reset/WI  | 2S       | Restore the default settings.<br>Usage: Turn on the VigorAP 700. Press the<br>button and keep for more than 10 seconds.<br>Then the AP will restart with the factory<br>default configuration.<br>Press the button and keep it less than 5<br>seconds, the WPS connection will be                                                       |
| Reset/WI  | ÞS       | Restore the default settings.<br>Usage: Turn on the VigorAP 700. Press the<br>button and keep for more than 10 seconds.<br>Then the AP will restart with the factory<br>default configuration.<br>Press the button and keep it less than 5<br>seconds, the WPS connection will be<br>enabled.                                           |
| Reset/WI  | 25<br>   | Restore the default settings.<br>Usage: Turn on the VigorAP 700. Press the<br>button and keep for more than 10 seconds.<br>Then the AP will restart with the factory<br>default configuration.<br>Press the button and keep it less than 5<br>seconds, the WPS connection will be<br>enabled.<br>Connecter for local networked devices. |

- 1. Connect VigorAP 700 to ADSL modem, router, or switch/hub in your network through the **LAN** port of the access point by Ethernet cable.
- 2. Connect a computer to ADSL modem, router, or switch/hub. Make sure the subnet IP address of the PC is the same as VigorAP 700, e.g., **192.168.1.X**.
- Connect the A/C power adapter to the wall socket, and then connect it to the PWR connector of the access point. Power on VigorAP and check all LEDs on the front panel. PWR LED should be steadily on, LAN LEDs should be on if the access point is correctly connected to the ADSL modem, router or switch/hub.

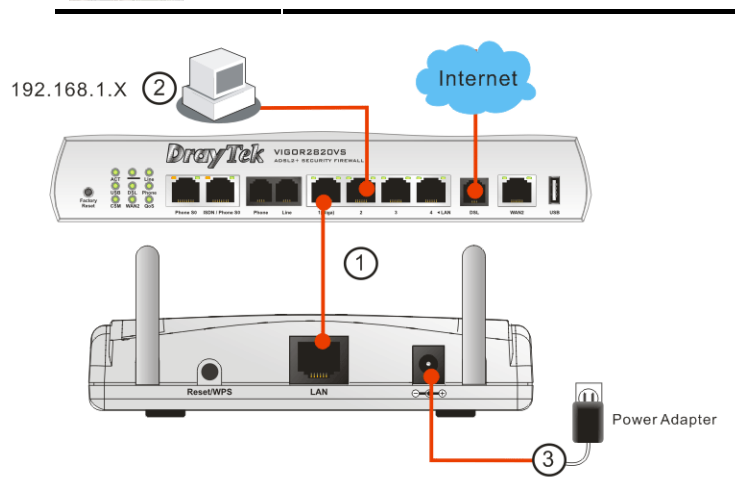

## **2** Web Configuration

To connect to VigorAP 700, the wireless client(s) must use the same SSID as VigorAP 700. The VigorAP 700 default settings are listed as follows:

| Default Settings | Wireless Access Point |
|------------------|-----------------------|
| Device Name      | VigorAP 700           |
| SSID             | DrayTek               |
| Channel Number   | 11                    |
| IP Address       | 192.168.1.2           |
| Login Username   | admin<br>no password  |

- 1. Start your computer.
- 2. Open a web browser on your PC and type http://192.168.1.2. A pop-up window will open to ask for username and password. Type the default values stated on the window and click OK for next screen.
- 3. The Main Screen will pop up. Please set the wireless LAN settings for using wireless function.
- For detailed configuration of VigorAP 700, please refer to User's Guide.

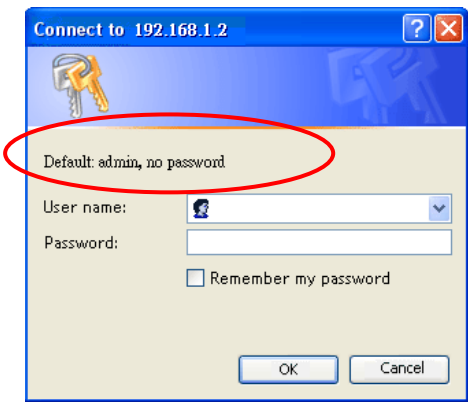